## ΔΙΑΔΙΚΑΣΙΑ ΠΛΗΡΩΜΗΣ ΜΕ ΚΩΔΙΚΟ ΗΛΕΚΤΡΟΝΙΚΗΣ ΠΛΗΡΩΜΗΣ (RF)

# ALPHA BANK

- 1. Επιλέγετε Μεταφορές Πληρωμές
- 2. Εισάγετε Πληκτρολογήστε το RF
- 3. Εισάγετε Ποσό και πατάτε Συνέχεια
- 4. Εισάγετε τα λοιπά στοιχεία της Συναλλαγής και πατάτε Συνέχεια για Ολοκλήρωση Συναλλαγής

#### Αναλυτικά :

1. Επιλέγετε Μεταφορές - Πληρωμές

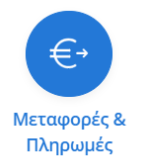

#### 2. Εισάγετε το RF

|      | Γρήγορη Συναλλαγή                                                                       |   |
|------|-----------------------------------------------------------------------------------------|---|
| Προς | Q Εισάγετε IBAN, όνομα επαφής, επωνυμία οργανισμού, RF κωδικό πληρωμής, φιλική ονομασία | 0 |

#### 3. Εισάγετε Ποσό και πατάτε Συνέχεια

| Εισάγετε τον Κωδικό Πληρωμής | RF7      |
|------------------------------|----------|
| Εισάγετε το Ποσό Πληρωμής    | €        |
| Ακύρωση                      | Συνέχεια |

### 4. Εισάγετε τα λοιπά στοιχεία της Συναλλαγής

| Προς                        | B-logica (B-AOFKIN ANAN                  | T AOFIEM)                                                                                                    |  |
|-----------------------------|------------------------------------------|----------------------------------------------------------------------------------------------------|--|
| Από                         |                                          |                                                                                                    |  |
| Στοιχεία                    |                                          |                                                                                                    |  |
| Κωδικός Πληρωμής σε Τράπεζα | RF718                                    | 🖹 Υπόδειγμα λογαριασμού                                                                                         |  |
| Ποσό εντολής                | E <b>S</b>                               | Χωρίς Έξοδα                                                                                                    |  |
| Σχόλια 🕧                    |                                          | 0/140                                                                                                    |  |
| Εκτέλεση                    |                                          |                                                                                                    |  |
| Τρόπος εκτέλεσης μεταφοράς  | Άμεσα<br>Χρίωση λογαριασμού σας<br>Άμεση | Σε επιλεγμένη ημερομηνία     Φ       Ιμαιρούρια     Ιμαιρούρια       Κρίμωη λογοριασμού αυχ     Στις 13/02/2024 |  |
|                             | Συνέ                                     | χεια                                                                                                    |  |

## Εναλλακτικά Alpha bank

Από Μεταφορές & Πληρωμές, επιλέγετε Πληρωμές → Λοιπών Εταιρειών → B-logica (Β-ΛΟΓΚΙΝ ΑΝΑΠΤ ΛΟΓΙΣΜ)

|        | Πληρωμές                  |
|--------|---------------------------|
| Κάρτα  | Alpha Bank                |
| Δάνειο | Alpha Bank                |
| Κάρτα  | άλλης τράπεζας            |
| Εκχωρ  | ημένα προϊόντα Alpha Bank |
| Δημοφ  | ιλείς                     |
| Νέες   |                           |
| Δημοσ  | ίου – Ταμείων             |
| Ενέργε | ιας                       |
| Τηλεφι | ωνίας – Internet          |
| Λοιπώ  | ν Εταιριών                |
| Ασφαλ  | ιστικών Εταιριών          |
| Δωρεέ  | ς υπέρ κοινωνικού σκοπού  |
| Ενιαία | Συναλλαγή Πληρωμής        |
|        |                           |

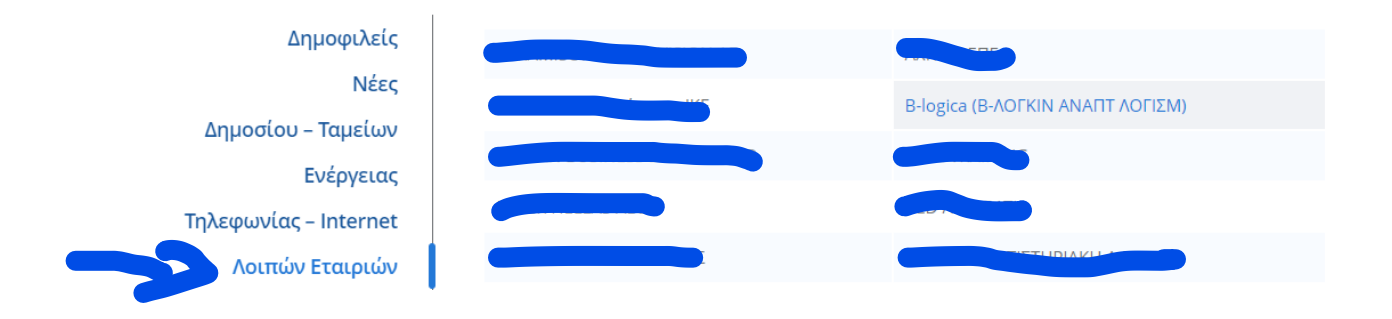

## Ανοίγει η Καρτέλα της Συναλλαγής και εισάγουμε τα στοιχεία για την συναλλαγή

| <b>Ο</b><br>Στοιχεία        | Ειτιβεβαίωση Ολουλήρωση                                                                            |  |  |  |
|-----------------------------|----------------------------------------------------------------------------------------------------|--|--|--|
| Προς                        | 명 Β-logica (Β-ΛΟΓΚΙΝ ΑΝΑΠΤ ΛΟΓΙΣΜ)                                                                 |  |  |  |
| Από                         |                                                                                                    |  |  |  |
| Στοιχεία                    |                                                                                                    |  |  |  |
| Κωδικός Πληρωμής σε Τράπεζα | 🗎 Υπόδειγμα λογαριοσμού                                                                            |  |  |  |
| Ποσό εντολής                | Χωρίς Εξοδα Χωρίς Εξοδα                                                                            |  |  |  |
| Σχόλια 🕐                    | 0/140                                                                                              |  |  |  |
| Εκτέλεση                    |                                                                                                    |  |  |  |
| Τρόπος εκτέλεσης μεταφοράς  | Άμεσα<br>Χράνση λογοριασμού σας<br>Άμεση<br>13/2/2024<br>Χράνση λογοριασμού σας<br>Στις 13/02/2024 |  |  |  |
| Συνέχεια                    |                                                                                                    |  |  |  |